## Installing Infor Go and Connecting to Penn Highlands Infor Environment

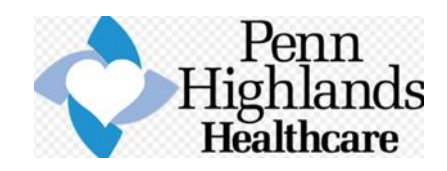

First will need to download the Infor Go app from either the App Store (Apple iOS) or Google Play (Android).

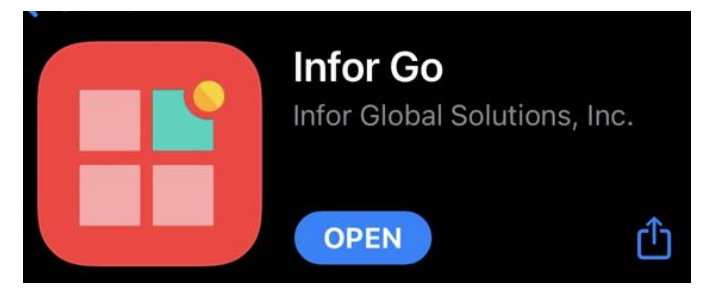

Once the Infor Go App is loaded onto your phone and opened it will require the appropriate QR code to connect to the Penn Highlands Infor Environment

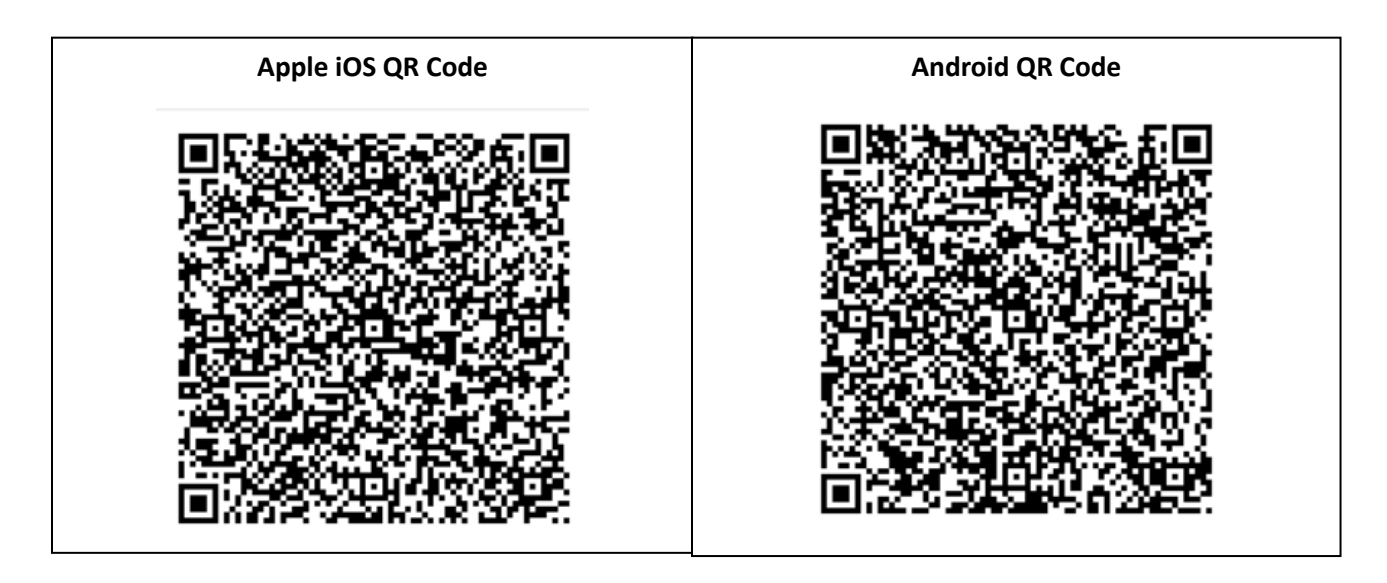

The first log on will require you to input your Penn Highlands Username and password.

The Infor Go app will then require you set up a security option that will be used to access the application anytime in the future.

Once logged on you can access WFM from the Applications Menu.

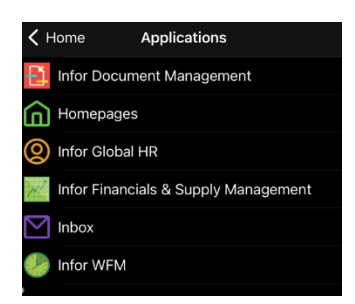